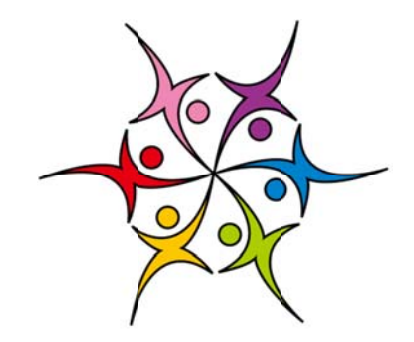

# 青少年科学调查体验活动

# 数据提交系统使用手册 (教师版)

版本: V 1.0

发布: 2012-06-20

中国科协青少年科技中心 编制

## 第一部分 数据提交系统概况

#### 一、网络地址:

青少年调查体验活动官方网站地址为: <u>http://www.scienceday.org.cn/</u>。 数据提交系统是官方网站的组成部分之一。

#### 二、软、硬件环境要求:

使用系统所需软硬件条件与访问普通网站基本一致,即,具备可访问互联网的计算机并安装任何一项网络浏览器软件(Internet Explorer、Mozilla Firefox、 Opera、Apple Safari、Google Chrome 或其他浏览器软件)即可。

本手册将以 Internet Explorer 浏览器进行图示和说明。

#### 团 说明:关于浏览器软件

浏览器软件是人们访问网站时的重要媒介。使用最新版本的浏览器软件,是确保获得 最佳用户体验、提高浏览速度、保障数据安全的最根本也是最容易采取的措施。

如果您的电脑使用的是 Windows XP 操作系统,请您及时检查其中所安装的 Internet Explorer 浏览器版本。Windows XP 操作系统默认安装的 Internet Explorer 6 浏览器软件 已经历时 10 年,存在众多的安全问题和性能问题,微软公司已经建议用户不再使用。

需要说明的是, Internet Explorer 浏览器是微软公司 Windows 操作系统的重要组件。 遨游、360、搜狗等国产浏览器软件都采用了 Internet Explorer 核心。因此,即使不使用 Internet Explorer 浏览器,将其升级到最新版本也是很有必要的。

Internet Explorer 浏览器目前最新版本为 IE9 (Window 7 操作系统)、IE8 (Windows XP 操作系统)。您可访问微软公司官方网站来免费获得最新版本 Internet Explorer 浏览器, 地址是: <u>http://windows.microsoft.com/zh-CN/internet-explorer/products/ie/home</u>。

## 第二部分 数据提交系统使用说明

## 一、 注册和登录

(1)请使用网络浏览器,访问青少年科学调查体验活动官方网站,即:<a href="http://www.scienceday.org.cn/">http://www.scienceday.org.cn/</a>,如图1。

| <br>ñ 🗴 🕫                                                                                                    | 动箭介 文件通知                                                                                                    | 新闻报道            | 主题活动   | 交流反馈       | 工作管理                                 | 参与活动 1                 | - |
|----------------------------------------------------------------------------------------------------|----------------------------------------------------------------------------------------------------|-----------------|--------|------------|--------------------------------------|------------------------|---|
|                                                                                                    | **                                                                                                    | - 青少            | FREE P | <b># 7</b> | 查体                                   | 台活动                    |   |
|                                                                                                    |                                                                                                    | A               |        |            |                                      |                        |   |
| * 文件語》                                                                                                    |                                                                                                    | 100-FTH 10      |        |            | <b>父</b> 法动参制                        |                        |   |
| <ul> <li>关于単カ2012年夏</li> <li>教育部等五計委引</li> <li>关于数行2012年夏</li> <li>2011年夏少年科学</li> <li>2011夏少年科学</li> <li>2011夏少年科学</li> <li>2011夏少年科学</li> </ul> | 12年科学調査体检派的青平<br>157开展 "科学饮食,健康主治<br>157年科学調査体检派功(最有创意的有关)<br>21歳面体检派功 "最有创意的"<br>18篇体检派功 "最有创意的"<br>19年後年期<br>19年後年期<br>19年後年期<br>19年後年期<br>19年後<br>19年後<br>19年後<br>19年後<br>19年後<br>19年後<br>19年<br>19年<br>19年<br>19年<br>19年<br>19年<br>19年<br>19年 | 8月1日日<br>8日     | 科学講員体一 | (1996)     |                                      |                        |   |
| × 18:054                                                                                                    | 2 ***** <b>***</b> ************                                                                                                    | ICA FOLIA FOLIA |        |            | # <b>#22</b> 4 <b>#</b> # <b>#</b> # | 與乐威长——2012年 <b>書</b> — |   |
| • [大明明] 2012年第                                                                                                    | 比年科学调查体验活动启动                                                                                                    |                 |        | 1999       | * 活动手册                               | ( raise)               |   |

图1 官方网站首页

(2)点击页面上方导航栏中的"参与活动"按钮,即可在展开的登录框中选择登录系统、注册账号或者找回密码。如图2。

| 工作管理 | 参与消                      | 动 🕹  |  |
|------|--------------------------|------|--|
|      | <ul> <li>请登录系</li> </ul> | 统!   |  |
|      | 请输入账号                    | 1    |  |
| 上公开  | 请输入密码                    | P    |  |
|      | 汞登                       |      |  |
| 协    | 注册                       | 找回密码 |  |
|      |                          |      |  |
|      |                          |      |  |

图2 参与活动登录框

(3) 如尚未注册账号,请先点击"注册"按钮,跳转至注册页面。如图3。

| <ul> <li>シートング</li> <li>シートング</li> <l< th=""><th></th><th>中 不計 字 1 次迎参与少年科4 第4、前子信箱用于找到密約,<br/>5千代素者邮箱。 第4、素書邮箱。 第4、素書邮箱。 第4、素書邮箱。 第4、素書邮箱。 第4、素書 第4、素書 第4、音称 第4、音称 第4、章称 第4、章称 第4、章称 第4、章称 第4、章称 第4、章称 第4、章称 第4、章称 第4、章称 第4、章称 第4、章称 第4、章称 第4、章称 第4、章称 第4、章称 第4、章称 第4、章称 第4、章称 第4、章称 第4、章称 第4、章称 第4、章称 第4、章称 第4、章称 第4、章称 第4、章称 第4、</th><th><ul> <li>内 (二 (本)</li> <li>学 调 査 体 验 活 系</li> <li>* 第63進行注意,</li> <li>B (本) 義 三 少 知 二 一 乘,</li> <li>8 + 8 =</li> <li>※ 交</li> </ul></th><th><b>短 活                                   </b></th><th>5</th><th></th></l<></ul> |  | 中 不計 字 1 次迎参与少年科4 第4、前子信箱用于找到密約,<br>5千代素者邮箱。 第4、素書邮箱。 第4、素書邮箱。 第4、素書邮箱。 第4、素書邮箱。 第4、素書 第4、素書 第4、音称 第4、音称 第4、章称 第4、章称 第4、章称 第4、章称 第4、章称 第4、章称 第4、章称 第4、章称 第4、章称 第4、章称 第4、章称 第4、章称 第4、章称 第4、章称 第4、章称 第4、章称 第4、章称 第4、章称 第4、章称 第4、章称 第4、章称 第4、章称 第4、章称 第4、章称 第4、章称 第4、章称 第4、 | <ul> <li>内 (二 (本)</li> <li>学 调 査 体 验 活 系</li> <li>* 第63進行注意,</li> <li>B (本) 義 三 少 知 二 一 乘,</li> <li>8 + 8 =</li> <li>※ 交</li> </ul> | <b>短 活                                   </b> | 5 |  |
|----------------------------------------------------------------------------------------------------|--|----------------------------------------------------------------------------------------------------|----------------------------------------------------------------------------------------------------|-----------------------------------------------|---|--|
|----------------------------------------------------------------------------------------------------|--|----------------------------------------------------------------------------------------------------|----------------------------------------------------------------------------------------------------|-----------------------------------------------|---|--|

图 3 注册页面

(4)请按照页面提示完整填写注册信息,包括用户名、密码、手机号码、电子信箱和验证码,点击"注册帐号"按钮提交。如提交不成功,请检查是否有内容不符合填写要求。如图4。

| 填写父母或者 |
|--------|
|        |
|        |
|        |
|        |
|        |
|        |
|        |
|        |
|        |

图 4 提示信息

🕖 说明:关于注册时填写的手机号和电子邮箱

为了防止青少年忘记登录账号或者密码,系统要求注册时需要填写手机号或者电子邮箱。在注册成功、修改密码成功或者找回密码时,系统将向所填写的手机/电子邮箱发送短信/邮件,提示账号相关信息。

截至目前,手机短信功能尚未完成,因此请指导青少年在注册时务必填写电子邮箱。 对于尚未使用电子邮箱的青少年,建议可以填写其父母或指导教师的电子邮箱。

#### 🥏 说明:关于验证码

为了避免系统遭到恶意代码的攻击,在进行重要操作的环节,系统设置了验证码,要求用户填写,这是网站常用的安全措施。

为了避免给青少年参与数据提交带来太多的麻烦和难度,系统已经减少了验证码的使用。对于必须设置的验证码,系统也改为了1-9以内数字加减运算的形式。

(5) 注册成功后,系统将显示所注册账号的具体信息,以便青少年可以抄写 记录。点击"保存"按钮,可将注册信息保存在计算机中。与此同时,系统也将 自动发送包含注册信息的电子邮件到所填写的电子邮箱中。如图 5。

| 首       | 页 活               | 动简介         | 文件通知 | 新闻报道                              | 主題活动                             | 交流反馈                         | 工作管理          | 参与活动 | 1 |
|---------|-------------------|-------------|------|-----------------------------------|----------------------------------|------------------------------|---------------|------|---|
|         |                   | ×           | 青少   | 》年初                               | <b>4</b> 71                      | 周查位                          | 验活动           | h    |   |
| 2<br>33 | <b>参</b> 与活<br>环境 | •<br>•      | 8    | 欢迎参                               | 与少年科学                            | 学调查体验                        | 活动!           |      |   |
| 注册      | 账号                | 6B          | 注册   | 成功                                | The second second                | a militar attacki wa shi mna |               |      |   |
| 找回      | 嘧码                | ()          | 03   | 如下走怒汪 <del>周繁。</del><br>击"保存"按钮也可 | 新聞信息,这些信息<br>可以保存账号信息。<br>◎ 用户名: | 。<br>dctytest                | 引提供的并机或者电子邮相。 | 点    |   |
|         |                   | <u>د مع</u> |      | 14                                | © 密码:                            | 123456                       |               |      |   |
|         |                   | <u> </u>    |      | Trange State                      | © 手机亏码:<br>© 电子邮箱:               | dcty@xiaoxi                  | aotong. «rg   |      |   |
|         |                   | <u></u>     |      |                                   |                                  | 保存                           |               |      |   |
|         |                   |             |      |                                   |                                  |                              |               |      |   |
|         |                   | <u> </u>    |      |                                   |                                  | 完成注册                         |               |      |   |
|         |                   |             |      |                                   |                                  |                              |               |      |   |

图 5 参与活动登录框

(6) 点击"完成注册"按钮,将显示登录系统页面。填写好刚才注册的用户 名、密码和验证码,点击"登录"按钮即可登录系统,如图 6。

| 首页   | 活动简介    | 文件通知       | 新闻报道       | 主题活动         | 交流反馈  | 工作管理   | 参与活动     | 1 |
|------|---------|------------|------------|--------------|-------|--------|----------|---|
|      | . Co    | <b>æ</b> / | )<br>A B A | 8.88.8       |       | トルムに干  | esh l    |   |
|      | R       | - A 2      | 14-4       | ter u        | H E K |        |          |   |
| -    |         |            |            |              |       |        |          |   |
|      | 与活动     | - 😒        | 欢迎参        | 与少年科学        | 调查体验》 | 舌动!    |          |   |
| 登录系统 |         |            | 登录         |              |       |        |          |   |
| 找回案码 |         | -          |            | 用内容,         |       | _      |          |   |
|      | <u></u> | •          |            | 离 码:<br>验 证: | 5+6=  | -      | 登录       |   |
|      |         | -          |            |              |       | 0 1    | 忘记了案码?   |   |
|      | <br>    |            | 110        |              |       |        |          |   |
|      | <u></u> | + °        | 第一次参与活动,   | 还没有账号?       | 来,注册  | 一个新账号吧 | <u> </u> |   |
|      | T       |            |            |              |       |        |          |   |

图6 登录窗口

#### 二、找回密码

(1)忘记密码时,可以从登录对话框中点击"找回密码"按钮,或者在登录 页面点击左侧导航栏中的"找回密码"链接,或者右侧登录按钮下方的"忘记了 密码?"链接,都可以前往找回密码页面,如图7。

| 首页                                                                                               | 活动简介          | 文件通知        | 新闻报道     | 主题活动        | 交流反馈  | 工作管理    | 参与活动                         | 1 |
|--------------------------------------------------------------------------------------------------|---------------|-------------|----------|-------------|-------|---------|------------------------------|---|
|                                                                                                  | ×             | 青           | 》年初      | <b>1</b> 71 | 周查位   | 验活      | ● 请显示系统1<br>请输入账号 】<br>请输入密码 |   |
| 2<br>2<br>2<br>2<br>3<br>5<br>5<br>5<br>5<br>5<br>5<br>5<br>5<br>5<br>5<br>5<br>5<br>5<br>5<br>5 | ·<br>新活动<br>· | <b>V</b>    | 欢迎参      | 与少年科学       | 学调查体验 | 活动!     | 注册                           |   |
| 注 <del>即账</del> 号<br>找回密码                                                                        | ;<br>;        | →   用户<br>→ | 197<br>1 | 用户名:        |       | _       |                              |   |
|                                                                                                  |               |             | ST.      | 密码:<br>验证:  | 5+8=  | 50      | 登录<br>[7密码?                  |   |
|                                                                                                  | ے<br>۔۔۔      |             | 第一次参与活动, | 还没有账号?      | 来,注册  | 一个新账号吧! |                              |   |
|                                                                                                  | ۵.            |             |          |             |       |         |                              |   |

图7 找回密码的入口

(2)在找回密码页面中,依次输入用户名、电子邮箱和验证码,点击"提交" 按钮,系统将在数据库中核对用户名、邮箱信息,核对无误后,将自动发送包含 新密码的电子邮件至指定电子邮箱,如图8。

| $\sum I$   |            |                                                                                                    |                                                                                                    |                                                                                                    |                                                                                                    |
|------------|------------|----------------------------------------------------------------------------------------------------|----------------------------------------------------------------------------------------------------|----------------------------------------------------------------------------------------------------|----------------------------------------------------------------------------------------------------|
|            | 沙年         | <b>1</b> 24                                                                                                    | 司杏化                                                                                                    | <b>上验活动</b>                                                                                                    | 6                                                                                                    |
| 100        |            |                                                                                                    |                                                                                                    |                                                                                                    |                                                                                                    |
|            |            |                                                                                                    |                                                                                                    |                                                                                                    |                                                                                                    |
| <          | X 3/2/10#  | 与小年利带                                                                                                    | 海杏休硷                                                                                                    | 手动工                                                                                                    |                                                                                                    |
| a          |            | -19 444                                                                                                    | -响旦14预                                                                                                    |                                                                                                    |                                                                                                    |
|            |            |                                                                                                    |                                                                                                    |                                                                                                    |                                                                                                    |
| 5B         | 找回密码       |                                                                                                    |                                                                                                    |                                                                                                    |                                                                                                    |
|            | ◎ 请填写用户名,以 | 及注册时提供的手                                                                                                    | 机号码或者电子曲                                                                                                    | 隋,点击"提交"按钮找回家                                                                                                    | 码。                                                                                                    |
|            | V          |                                                                                                    |                                                                                                    |                                                                                                    |                                                                                                    |
|            |            | ◎ 用户名:                                                                                                    |                                                                                                    |                                                                                                    |                                                                                                    |
|            |            | ◎ 邮箱:                                                                                                    |                                                                                                    |                                                                                                    |                                                                                                    |
| Game and   | 6          | ◎ 验证:                                                                                                    | 3-2=                                                                                                    |                                                                                                    |                                                                                                    |
| Geren medi |            |                                                                                                    |                                                                                                    |                                                                                                    |                                                                                                    |
| 6B         |            |                                                                                                    | 把大                                                                                                    |                                                                                                    |                                                                                                    |
| 6B         |            |                                                                                                    | 建文                                                                                                    |                                                                                                    |                                                                                                    |
|            |            | <ul> <li>・</li> <li>・</li></ul> | <ul> <li>         ・</li> <li>         は回転時         ・</li> <li>         ・</li> <li>         は回転時         ・</li> <li>         ・</li> <li>         は回転時         ・</li> <li>         ・</li> <li>         ・</li></ul> <li>         ・</li> <li></li> | <ul> <li>         ・読む</li> <li>         ・読む</li> </ul> | 読品         予告         予告         予告           第四89         ● 瑞城写用户名,以及注册时提供的手机号码或者电子邮箱,点击"提交"按钮起回线           ● 瑞城         ● 瑞祉:         ● 瑞祉:           ● 路证:         3-2 中 |

图 8 找回密码页面

#### 🕖 说明:关于找回密码和密码加密

为了确保账号信息安全,网站中所有用户的密码都采用了 MD5 加密处理,这一加密过 程为不可逆的,无法从加密结果推测出真正的密码。正是因为这个原因,在找回密码时, 系统也无法获取并告知用户原始密码,只能为账户设定一个临时的随机密码后再告知用户。

收到找回密码的邮件后,青少年可以用新密码登录系统,再将密码修改为自己容易记 住的密码。

#### 三、提交数据

1. 整体说明

(1) 登录系统后,自动进入提交数据的开始页,如图9。

|        | Car.                                                                                |
|--------|-------------------------------------------------------------------------------------|
| (号体息   | 25508018                                                                            |
| 111.KM | <ul> <li>请称次据写超下图练力内容。填写完成加部分报用"学"表示、全部填写完毕后,请点击"<br/>全部完定"取旧,将私国提交的相接会。</li> </ul> |
|        | 1<br>● 1<br>1<br>1<br>1<br>1<br>1<br>1<br>1<br>1<br>1<br>1<br>1<br>1<br>1           |
| 5      | →<br>→<br>→<br>→<br>→<br>→<br>→<br>→<br>→<br>→<br>→<br>→<br>→<br>→                  |
|        | estimati 7%, dat biller 122' Billist of Liters 7.                                   |

图 9 数据提交开始页

(2)开始页中,列出了需要填写的4部分内容,包括我的信息、七天早餐调查、家庭用餐调查以及饮食习惯调查。当以上4部分填写完成后,学生需要点击
 "全部完成"按钮,将数据提交至组委会。

2. 提交个人信息

(1)点击第一个板块"我的信息"中的"填写内容"按钮,即可进入我的信息填写页面。如图 10。

| 账号值息 → 技的信息           0         请依次前写如下内容,点击"提交"按错保存信息。           器出系统         →                                                                                                    |             |
|----------------------------------------------------------------------------------------------------|-------------|
| ● ● 请依次道写加下内容,点击"据文"按错保存信息。                                                                                                    |             |
|                                                                                                    |             |
|                                                                                                    |             |
|                                                                                                    |             |
| 学校地址: 有<br>6                                                                                                    | 自治区)<br>区县) |
| ()<br>()<br>学校全称:<br>()<br>()<br>()<br>()<br>()<br>()<br>()<br>()<br>()<br>()                                                                                                    | 道等)         |
| 当時平均: 第03年(○二) 第13年(○二) 第13年(○二) 第14年(○<br>当前現役: 現<br>611日) 第14日(○二) 第14日(○二) 第14日(○□二) 第14日(○□二) 第14日(○□二) 第14日(○□二) 第14日(○□二) 第14日(○□二) 第14日(○□二) 第14日(○□二) 第14日(○□二) 第14日(○□二) 第14日(○□二) 第14日(○□二) 第14日(○□二) 第14日(○□二) 第14日(○□二) 第14日(○□二) 第14日(○□二) 第14日(○□□二) 第14日(○□□二) 第14日(○□□二) 第14日(○□□二) 第14日(○□□二) 第14日(○□□□二) 第14日(○□□□□□□□□□□□□□□□□□□□□□□□□□□□□□□□□□□□□ |             |
| ANY SAVE                                                                                                    |             |

图 10 我的信息页面

(2)请依次填写各项内容。其中,学校所在省(自治区)、市(区县),以及 学校全称等三项内容需要在给定的选项中选择,将鼠标点击对应的文本框即可弹 出对应选项。如图 11。填写完毕后,点击"提交"按钮即可保存。

| a bit of a                            |
|---------------------------------------|
| ◎ 姓名:   石刻波                           |
| ◎请选择学校,如果没有请点击"新增学校" ×                |
| > 北京市和平里第四小学                          |
| > 北京市东城区光明小学                          |
| » 东城区光明小学                             |
| > 北空育翔蓝天幼儿园                           |
| 首页 上页 1 2 3 4 5 6 7 8 9 10 下页 末页      |
| ◎ 増加学校                                |
| ◎ 当前年级: 小学 • 4 • 年级                   |
| © 当前班级: 20 班                          |
| © 邮政编码: 120000                        |
| 1 1 1 1 1 1 1 1 1 1 1 1 1 1 1 1 1 1 1 |

图 11 学校选择弹出选项

(3)"我的信息"页面内容保存成功后,将自动进入下一环节早餐调查页面。

3. 提交七天早餐调查信息

(1) 点击第2个板块"七天早餐调查"中的"填写内容"按钮,即可进入早餐调查填写页面。如图12。

| 提交活动数据 | 53       |                                                                                 |      |            |  |  |  |  |
|--------|----------|---------------------------------------------------------------------------------|------|------------|--|--|--|--|
| 账号信息   | 68       | 7天早餐食物验                                                                         |      |            |  |  |  |  |
| 選出系统   | 6        | 6 请称次第 <sup>1</sup> 局一天的外部,"天都单污定毕后,将出现"提交换错"点击即可完成即马。 6 加果某一天没有吃旱荤,请直接跳过,不用单马。 |      |            |  |  |  |  |
|        | 68       | 大助                                                                              | 早餐台销 | <b>食品种</b> |  |  |  |  |
|        | George B | <u></u>                                                                         |      |            |  |  |  |  |
|        | 5B       |                                                                                 |      |            |  |  |  |  |
|        | 68       | DAY                                                                             |      |            |  |  |  |  |
|        | <b></b>  |                                                                                 |      |            |  |  |  |  |
|        |          |                                                                                 | 1    |            |  |  |  |  |
|        |          | 1                                                                               | 1    |            |  |  |  |  |
|        |          | DAY                                                                             |      |            |  |  |  |  |
|        |          | 2                                                                               |      |            |  |  |  |  |
|        |          |                                                                                 |      |            |  |  |  |  |
|        |          |                                                                                 |      |            |  |  |  |  |
|        |          |                                                                                 |      |            |  |  |  |  |
|        |          | DAY                                                                             |      |            |  |  |  |  |
|        |          |                                                                                 |      |            |  |  |  |  |
|        |          |                                                                                 |      |            |  |  |  |  |
|        |          |                                                                                 |      |            |  |  |  |  |

图 12 早餐调查页面

(2)请依次填写7天早餐食物信息表。表格每行可以填写1个食物。用鼠标 依次点击每一行的空白处,即可弹出填写窗口。请在窗口中填写食物名称、数量, 并钩选对应的食物种类后,点击"提交"按钮即可。所填的食物信息将显示在表 格中。如图13。

| 请依边   | ◎请填写如下内容,点击"提交"保存 ×                            | 点击即可完成填写。 |
|-------|------------------------------------------------|-----------|
| 如果的天影 | 食物名称:<br>数量:                                   | 食品种类      |
|       | (数量里一定要包括单位哦,如200克等)<br>营养构成: 《谷薯类》肉蛋类》奶豆类》蔬果类 | 公華送       |
| DA    | 提交                                             | 谷薯类 肉蛋类   |
| 1     |                                                |           |
|       |                                                |           |

#### 图 13 填写食物信息

#### 🕖 说明:早餐食物信息表的填写技巧

(1)每1天可以填写的食物数量不限。特别的,如果当天未吃早餐,则可以不填写当 天的信息,直接跳过即可。在这种情况下,提交早餐食物信息表时系统会有相应的提示, 点击确认即可提交。

(2) 点击同一行的两个空白处,填写的是同一条食物信息;

(3)填写食物数量时要包含单位,如2根、5个、300毫升、150克等;

(4) 点击已经填写的食物信息,可以在弹出窗口里修改已经填写的信息;

(5) 当某一天填写的食物数量超过4个时,表格将自动插入新行。

(3)填写食物表后,请选择调查的起始日期(月份、日期)。点击页面下方"提交"按钮即可保存。如图14。

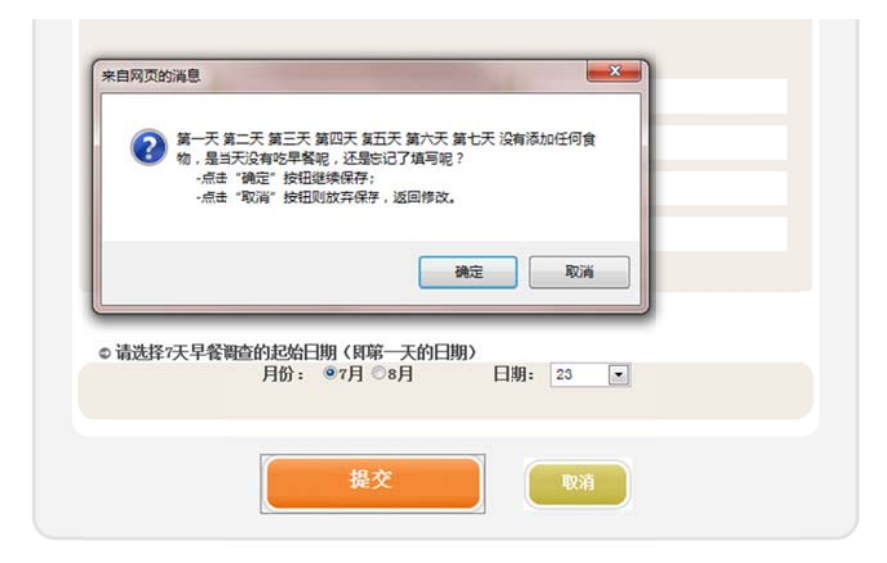

图 14 保存提示信息

(4) 早餐食物调查页面内容保存成功后,将自动进入下一环节家庭用餐调查 页面。

4. 提交家庭用餐调查信息

(1)点击第3个板块"家庭用餐调查"中的"填写内容"按钮,即可进入家庭用餐调查填写页面。如图15。

| 食物        | 7天食用总量       | 家庭用餐总人数  | 平均每人每天用量 |
|-----------|--------------|----------|----------|
|           | 至升           | 人次       | 牵升       |
|           | 克            | 人次       | 克        |
| *         | 克            | 人次       | 克        |
|           | 克            | 人次       | 克        |
| 。请填写家庭人   | 口信息。         |          |          |
| 成年人总数:    | 人青少年总        | 数: 人 家庭总 | 人口:      |
| 0 请选择7天早餐 | 调查的起始日期(即第一天 | (約日期)    |          |
| 月份: @7月   | ◎8月 E期: i    | 青选择 ▼    |          |

图 15 家庭用餐调查页面

(2)请依次填写油、盐、米、面四类食物的用量信息和用餐总人次,系统将 自动计算出平均每人每天用量。如图16。

| ◎ 请依次填写如 | 吓内容,点击"提交"按钮闭 | 存信息。    |          |
|----------|---------------|---------|----------|
| 食物       | 7天食用总量        | 家庭用餐总人数 | 平均每人每天用量 |
|          | 200 毫升        | 10 人次   | 60 毫升    |
|          | 100 克         | 20 人次   | 15 克     |

图 16 自动计算平均用量

(3) 填写家庭用量表后,请填写家庭人口信息。如图17。

| ◎ 请填写家庭人 | 口信息 | ₹. |        |   |   |        |   |
|----------|-----|----|--------|---|---|--------|---|
| 成年人总数:   | 2   | Х  | 青少年总数: | 1 | У | 家庭总人口: | 3 |

## 图 17 填写家庭人口信息

(4)填写家庭人口信息后,请选择调查的起始日期(月份、日期)。点击页面下方"提交"按钮即可保存。如图18。

| ◎ 请选择 | 7天早餐调查的 | 起始日期(即第一天的 | 9日期) |    |  |
|-------|---------|------------|------|----|--|
| 月份:   | ◎7月 ◎8月 | 日期: 24     |      |    |  |
|       |         |            |      |    |  |
|       | (       | 提交         |      | 取消 |  |
|       |         |            |      |    |  |

## 图 18 填写调查日期并提交

(5)家庭用餐调查页面内容保存成功后,将自动进入下一环节饮食习惯调查 页面。

5. 提交饮食习惯调查问卷

(1)点击第4个板块"饮食习惯调查问卷"中的"填写内容"按钮,即可进入饮食习惯调查问卷填写页面。如图19:

| 。 诸依次回答下面的问题,点击"提交"按钮保存都                                                                            | 息。                  |
|----------------------------------------------------------------------------------------------------|---------------------|
| 1. 通常情况下,你一周有几天吃早餐?                                                                                 |                     |
| ◎从不応(0次/周)<br>◎第3元(1-2次/周)<br>◎発報時(6-5次/周)<br>◎几乎每天都吃(≥0次)                                          | 1                   |
| 2.通常情况下,你一周有几次去外面的酒店/饭店                                                                             | 言等地方吃饭?             |
| <ul> <li>○从不応(a次/周)</li> <li>○個気がた(1-2次/周)</li> <li>○然却た(5-6次/周) 3</li> <li>○几乎每天都た(≥a次)</li> </ul> | R                   |
| 1. 通常情况下,你一周喝几次牛奶或酸奶?                                                                               |                     |
| ◎从不晒(0次/周)<br>◎鹤5碼(1-2次/周)<br>◎轻弦嗎(3-5次/周)<br>◎几乎每天都喝(≥6次)                                          | <b>E</b>            |
| 4. 通常情况下,你平均每天喝甜少白水(如白开水                                                                            | ,矿泉水或花净水,1杆约200毫升)? |
| ©<1杯/天<br>©2-3杯/天<br>©4-5杯/天                                                                        | 200                 |

图 19 调查问卷页面

(2)请依次回答 5 个问题,勾选符合自身情况的答案。1-4 题为单选题,5 题为多选题。

(3) 回答全部问题后,点击"提交"按钮,保存调查问卷结果。如图 20。

| □植物蛋白饮料(如豆浆,杏仁露)<br>□运动饮料(如脉动等)<br>□含饮料(如真果粒,酸酸,巧克力味奶饮品) | □ 示(口//示,)<br>□ 碳酸饮料(如雪碧<br>□ 茶饮料(绿茶,)<br>□ 果菇饮料(如椿) | wm,                                   |  |
|----------------------------------------------------------|------------------------------------------------------|---------------------------------------|--|
| □百以村(如興朱松,殿殿,「元」」「「「秋川太治」                                | ■植物蛋白饮料(如脉运)<br>■运动饮料(如脉运)                           | · · · · · · · · · · · · · · · · · · · |  |
|                                                          | □君饮料(利用果料                                            | 业,酸酸,均足刀味奶饮品)                         |  |

图 20 保存调查问卷结果

(4) 至此,全部内容都填写完毕,系统自动回到开始页。

6. 正式提交数据

(1)4 部分内容填写完成前,开始页下方的"全部完成"按钮显示为禁用, 无法点击。如图 21。

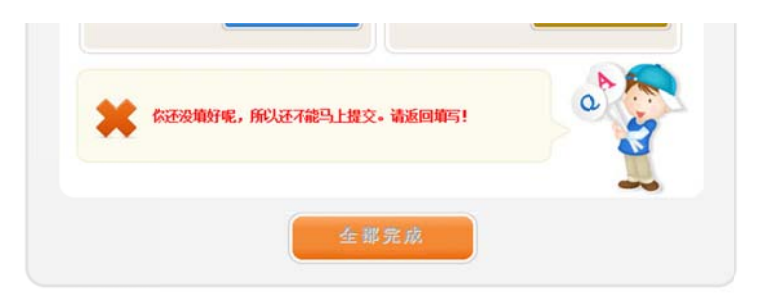

图 21 未填写完成时的状态

(2)确认全部内容都填写完毕后,"全部完成"按钮显示为可用,点击该按钮,所填数据将提交至组委会,纳入正式统计范围。为了方便学生修改数据,提交至组委会后后仍可修改所提交的数据。如图 22。

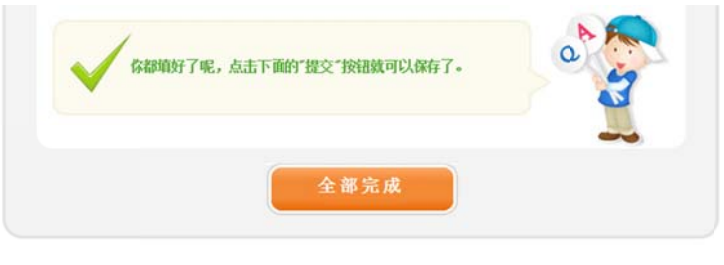

图 22 填写完成且可提交的状态

(3)正式提交后,将进入数据分析页面。根据学生提交的数据,系统将自动 给出评价和建议,供学生参考。如图 23。

| 感謝参<br>相類意見<br>真参考,<br>人生・ | 与青少年和学调查体验活动并提交<br>[交伯數据,系统自动给出了如下分析]<br>养成 良好的饮食习惯,拥有就康的购 | 教授<br>查说,请您以<br>体,美好的 |
|----------------------------|------------------------------------------------------------|-----------------------|
| © 以下是对急"天早                 | 餐情况的分析和建议                                                  | _                     |
| 天数<br>析                    | 早餐食物                                                       | 营养分                   |
| DAY<br>1                   | 共 2 类<br>谷蟹类 肉蛋类                                           | 🛄 营养不足                |
| DAY<br>2                   | 共 0 类                                                      | 🛄 营养不足                |
| олу<br>З                   | 共 0 类                                                      | 😃 营养不足                |
| A<br>A                     | 共 0 类                                                      | 🛄 营养不足                |
| DAY                        | 共 0 类                                                      |                       |

图 23 数据分析建议报告

## 四、其他操作

(1)点击左侧导航栏内的"账号信息"链接,可以前往账号信息页面。页面 中显示了注册账号的基本信息,与注册成功页面相仿。如图 24。

| 🔔 参与活动    |         | ♥ 欢迎     | 1参与少年科学    | 学调查体验活动!              |  |
|-----------|---------|----------|------------|-----------------------|--|
| 提交活动数据    |         |          |            |                       |  |
| 账号信息      | 6B      | 账号信息     |            |                       |  |
| united to |         | ◎ 如下是您注册 | 账号的信息。您可以点 | 点击"保存"按钮保存账号信息,       |  |
| 退出系统      | 6B      |          | ◎ 用户名:     | dctytest              |  |
|           | 6B      |          | ◎密 码:      | 123456                |  |
|           | 6B      |          | ◎ 手机号码:    |                       |  |
|           | 6B      |          | ◎ 电子邮箱:    | dcty@xiaoxiaotong.org |  |
|           | <u></u> |          |            | 保存                    |  |
|           | s       |          |            |                       |  |
|           | 6B      |          |            | 林志派现                  |  |
|           | <u></u> |          |            | P I I I P             |  |

图 24 账号信息页面

(2)点击"修改密码"按钮,可以前往修改密码页面,输入新密码和验证码, 点击"提交"按钮,新密码将立刻生效。同时,系统将自动发送邮件至指定电子 邮箱。如图 25。

| <b>株号信息</b><br>御政密码<br>御政密码<br>の 请填写新密码, 基击"提交"按钮生效<br>の 新密码:<br>の 数 证: 第-1 至                                   |  |
|----------------------------------------------------------------------------------------------------|--|
| B出系统       ● 请单写新密码, 点击 "提交" 按钮生效         ● 新密码:       ● 新密码:         ● 敏 证:                                    |  |
| B出系统<br>● 新密码:<br>● 验 证:                                                                                        |  |
| ● 新密码:<br>● 验证:                                                                                                 |  |
| ●验证: <i>多</i> ·2章                                                                                               |  |
|                                                                                                    |  |
| The second second second second second second second second second second second second second second second se |  |
|                                                                                                    |  |
|                                                                                                    |  |
| ça                                                                                                    |  |

#### 图 25 修改密码页面

(3) 在左侧导航区点击"安全退出"链接,即可安全退出系统。如图 26。

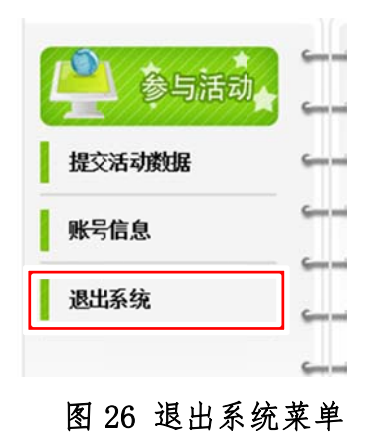

## 🕖 友情提醒:

为何要点击"安全退出系统"来退出系统呢?当用户访问网站时,网站服务器会建立 会话,用来保存用户的操作信息,如用户名等。为了方便用户,即便用户离开当前网站, 会话也通常仍会保留一些时间(一般为 20 分钟),当用户返回时就不再需要重新登录了。 正是因为这一原因,如果用户不点击"安全退出系统"按钮来退出,他人就可能利用保留 的会话重新登录系统,以用户的身份继续操作,给系统安全带来隐患。

为了彻底清除会话中保留的用户信息,请采用"安全退出系统"来退出系统,或者确 保关闭了全部浏览器窗口。

### 第三部分 疑难解答和咨询反馈

#### 一、 常见问题

#### 问题1: 注册账号时,学生没有电子邮箱,该怎么办?

**回答 1:** 电子邮箱将在通知注册信息、找回密码等场合使用,因此必须填写。 如果学生没有邮箱,建议可以填写其父母或者指导教师的邮箱。

#### 问题 2: 注册账号时,没有在列表中找到自己所在的学校,该怎么办?

**回答 2:** 如果注册时没有在学校列表中找到自己的学校,请点击弹出选项窗 口下方的"新增学校"链接,填写自己学校的名称、类型,提交保存即可。

#### 问题 3: 学生忘记自己注册的账号或者密码怎么办?

回答 3:如果学生忘记账号或者密码,可以从注册时指定的电子邮箱中查找 注册信息信件,参看邮件内容;或者通过找回密码功能找回。如果因种种原因确 实无法自助找回的,可以发送邮件至 dcty@xiaoxiaotong.org,请求组委会给予 协助。

#### 问题 4: 填写数据时,可否中途退出,随后再次登录继续填写?

**回答4:** 网上填写数据时,4部分内容可以先后分几次填写完成。但是仅就其 中某一部分内容而言,必须一次性填写完成并提交保存。

#### 问题 5: 点击了"提交"按钮后,网页一直没有变化,该怎么办?

回答 5: 出现这种情况时,请首先检查页面,确认是否出现了红色的提示文字,指出填写的内容存在的问题或者错误。如果确认页面中没有出现错误提示,则可能是当时网络速度较慢,请换时间段再次填写。

#### 问题 6: 哪里能获取在线提交的说明或者帮助文件?

**回答 6:** 请登录调查体验活动官方网站: http://www.scienceday.org.cn/。 网站中将针对教师、学生提供不同的帮助文件。

17 / 18

#### 问题 7: 如何判断正在使用的浏览器软件是否符合申报的需要?

回答 7:如果担心正在使用的浏览器软件存在问题,可以登录校校通帮助平台: <u>http://help.xiaoxiaotong.org/</u>,选择"浏览器检测"功能进行检测。利用该功能,还可以选择适合自己的浏览器软件并下载。

#### 问题 8: 提交数据时,遇到了错误页面时该怎么办?

回答 8: 在某些特殊情况下,网站可能会出现错误。在这种情况下,用户不能继续提交数据,请及时发送邮件至 dcty@xiaoxiaotong.org,待收到问题解决的回复后再继续提交。下图是一个典型的错误页面。

| "radMonth"有一个无效 SelectedValue,                                                                                    | 因为它不在项目列表中。                                                                         |
|----------------------------------------------------------------------------------------------------|-------------------------------------------------------------------------------------|
| 参数名: value                                                                                                    |                                                                                     |
| 偶喟: 执行当前 Web 请求期间。由现未处理的异常。请检查地线跟踪信息。                                                                             | 以了解解关闭槽语认及代码中导致增振的出处的详细信息。                                                          |
| 算常準備信息: System.ArgumentOutOfRanjeException: "radi/onth"有一个<br>例如名: value                                          | 无效 SectedValue, 因为它不在项目为表中。                                                         |
| 調確決:                                                                                                    |                                                                                     |
| 执行当前 Web 请求期间生成了未到理的异常。可以使用下面                                                                                     | 后的异常堆核跟踪信息确定有关异常原因和发生位置的信息。                                                         |
| 堆线果绿:                                                                                                    |                                                                                     |
| [ArgumentOutOfRangeException: 'radMonth"有一个无效 Sel                                                                 | lected/alue,因为它不在项目列表中。                                                             |
| 参数名: value]<br>System Web. UT. WebControls. ListControl.set Selecte                                               | Walue(String value) +8548053                                                        |
| ScienceDay.apply.zcsj.Bind() in E:\WorkSource\Tes                                                                 | t_svn调查体验\ScienceDay\apply\zcsj.aspx.cs:251                                         |
| <pre>ScienceDay.apply.zcsj.lbtnSubmit_Click(Object sen</pre>                                                      | ider, [ventArgs e) in E:\WorkSource\Test_svn\演查体验\ScienceJay\app]y\zcsj.aspx.cs:319 |
| System, web, UI, webControls, LinkButton, OnChick (Even<br>System, Web, UI, WebControls, LinkButton, RaisePostBar | (Args e) +111<br>kEven((String eventArgument) +79                                   |
| System. Web. UI. WebControls. LinkButton. System. Web. U                                                          | I.IPortBackEventHandler.RaisePostBackEvent(String eventArgment) +10                 |
| System.Web.UI.Page.RaisePostBackEvent(IPostBackEv                                                                 | entHaudler sourceControl, String eventArgument) +13                                 |
| System, Web, UI, Page, RaisePostBackEvent(NameValueCo                                                             | ellection postData) +175                                                            |

图 27 典型的错误页面

#### 二、咨询途径

活动期间,在网上申报时发现问题或者需要帮助,请咨询:

联系人: 王伟伟、石剑波

联系电话: 010-59792520

电子邮件: <u>dcty@xiaoxiaotong.org</u>。

## 感谢您参与青少年调查体验活动,欢迎您提出意见和建议。